# **ICO LAUNCHPAD USER GUIDE**

100

£

¥

₿

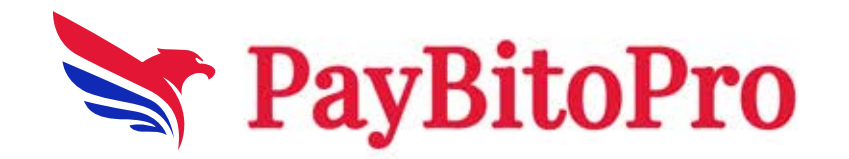

# **CONTRACT OWNER**

ICO stands for Initial Coin Offering. It's a fundraising method used by startups and projects in the cryptocurrency and blockchain space to raise capital. In an ICO, a company or project issues digital tokens or coins and sells them to investors in exchange for established cryptocurrencies like Bitcoin or Ethereum.

**Project Concept:** A company or project has an idea for a new cryptocurrency, a blockchain platform, a decentralized application (dApp), or another project that they want to develop.

**Token Creation:** The company creates digital tokens or coins on a blockchain platform, usually based on standards such as Ethereum's ERC-20 or Binance Smart Chain's BEP-20.

**Whitepaper:** The company publishes a whitepaper outlining details of the project, including its purpose, goals, technology, team, tokenomics (distribution and use of tokens), and the ICO process.

**Token Sale:** The company launches the ICO, offering the newly created tokens for sale to investors. Investors can participate in the ICO by sending cryptocurrencies (or sometimes fiat currency) to the project's wallet address during a specified period.

**Token Distribution:** After the ICO ends, the company distributes the purchased tokens to investors based on the amount of cryptocurrency they contributed.

**Post-ICO:** Once the ICO is completed, investors can hold onto their tokens as an investment, trade them on cryptocurrency exchanges, or use them within the project's ecosystem, depending on the utility of the tokens.

Go to <u>https://ico-contract-owner.hashcashconsultants.com/sign-in.html</u> link.

Click on Register Now! Link.

- 1. Enter Organization name
- 2. Enter the First name
- 3. Enter the Last name
- 4. Enter the email address which is not already registered
- 5. Select country code
- 6. Enter the mobile phone number
- 7. Enter your token name

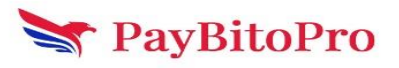

- 8. Enter the password and Re-enter the password
- 9. Click on 'I'm not a robot' check box
- 10. Click on the 'I agree ...' check box
- 11. Click on the SIGN-UP button.

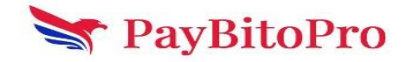

|     | Hashcash<br>Consultants*<br>ICO STAGE<br>Register for Dashboard |      |  |  |  |  |  |
|-----|-----------------------------------------------------------------|------|--|--|--|--|--|
|     | Register for new membership                                     |      |  |  |  |  |  |
| Ĥ   | Organization name                                               |      |  |  |  |  |  |
| ÷   | First Name Last Name                                            |      |  |  |  |  |  |
|     | arif@hashcashconsultants.com<br>Email already exists            |      |  |  |  |  |  |
| ٤   | Phone                                                           |      |  |  |  |  |  |
|     | Token Name                                                      |      |  |  |  |  |  |
| ô   |                                                                 | SHOW |  |  |  |  |  |
| ô   | Re-Password                                                     |      |  |  |  |  |  |
|     | l'm not a robot                                                 |      |  |  |  |  |  |
|     | I read and agree to the Terms of usage & Privacy policy .       |      |  |  |  |  |  |
| s   | SIGN UP                                                         |      |  |  |  |  |  |
| You | already have a membership?                                      |      |  |  |  |  |  |

www.paybito.com

The below OTP field will open for email OTP and phone number OTP.

| Enter OTP send to                      | registered email address                                                     |
|----------------------------------------|------------------------------------------------------------------------------|
| Enter email otp                        |                                                                              |
| Resend Otp in 69                       |                                                                              |
| *One-time passwor<br>receive depending | rd sent to your email occasionally takes longer to<br>on email server rules. |
| Enter OTP send to                      | registered phone number                                                      |
| Enter phone otp                        |                                                                              |
| Resend Otp in 69                       |                                                                              |
|                                        |                                                                              |
|                                        | Submit                                                                       |

After successful registration, the user will navigate to Sign In page. User can login with valid credentials here.

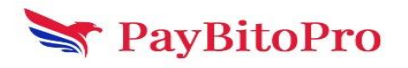

٦

|          |                             | Hasho<br>Consult<br>ICO S    | ants <sup>•</sup><br>TAGE |
|----------|-----------------------------|------------------------------|---------------------------|
|          |                             | Sign In                      |                           |
| 4        | arif@hashcashconsultants.co | om                           |                           |
| <b>a</b> |                             |                              | SHOW                      |
|          | I'm not a robot             | reCAPTCHA<br>Privacy - Terms |                           |
|          | SIGN IN                     |                              |                           |
| Reg      | ister Now!                  |                              | Forgot Password?          |

# Get Started

After login, this welcome page will show and an email will be sent to Confirm email address.

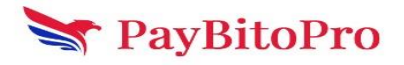

| Md Arif<br>arlf+2@hashcashconsultant~ | ahoonsultant                                                                           |  |  |  |  |  |  |  |
|---------------------------------------|----------------------------------------------------------------------------------------|--|--|--|--|--|--|--|
| MAIN NAVIGATION                       | Welcome to Hashcash ICO Stage, Md Arif<br>You are 3 steps away from accepting Bitcoin. |  |  |  |  |  |  |  |
|                                       | Confirm your email<br>Your email address is not confirmed yet.                         |  |  |  |  |  |  |  |
|                                       | 5 Verify, your business for basic payment processing.                                  |  |  |  |  |  |  |  |
|                                       | Add a Crypto Addresses Add a crypto addresses to receive settlement for payments.      |  |  |  |  |  |  |  |

## **Confirm Your Email**

After confirmation, the status will be changed to Confirmed.

| Md Arif<br>arif+2@hashcashconsultant | Verify your account now!                                                          |  |  |  |  |  |  |
|--------------------------------------|-----------------------------------------------------------------------------------|--|--|--|--|--|--|
| MAIN NAVIGATION                      | Welcome to Hashcash ICO Stage, Md Arif                                            |  |  |  |  |  |  |
| 🥪 Get Started                        | You are 2 steps away from accepting bitcoin.                                      |  |  |  |  |  |  |
|                                      | Confirm your email Nice, your email address has been confirmed.                   |  |  |  |  |  |  |
|                                      | Get Verified<br>Verify, your business for basic payment processing.               |  |  |  |  |  |  |
|                                      | Add a Crypto Addresses Add a crypto addresses to receive settlement for payments. |  |  |  |  |  |  |

## **Get Verified**

The user will enter basic information here and submit it.

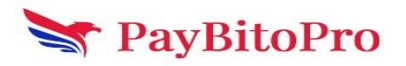

| Md Arif<br>arif+2@hashcashconsultant | Verify your account now!                                                                                                    |                          |                         |          |
|--------------------------------------|----------------------------------------------------------------------------------------------------|--------------------------|-------------------------|----------|
| MAIN NAVIGATION Cet Started          | Basic Verification<br>Basic verification will allow you to process real payments upto \$100 daily and 30 payments monthly.<br>We will send you a confirmation email within a few minutes of submitting your verification. |                          |                         |          |
|                                      | LEGAL NAME OF BUSINESS                                                                                                    |                          |                         |          |
|                                      | HashArif                                                                                                    |                          |                         |          |
|                                      | ADDRESS OF BUSINESS                                                                                                    |                          |                         |          |
|                                      | Business address Line 1                                                                                                    |                          | Business address line 2 |          |
|                                      |                                                                                                    |                          |                         |          |
|                                      | State                                                                                                    | City                     |                         | Zip code |
|                                      | COUNTRY                                                                                                    |                          | INDUSTRY                |          |
|                                      | - Select a country -                                                                                                    | •                        | - Select a industry -   |          |
|                                      |                                                                                                    |                          |                         |          |
|                                      | Prease ensure that your website or business profile is online                                                                                                    |                          | DUONE NUMBED            |          |
|                                      | Web Address                                                                                                    |                          | 918374823746            |          |
|                                      |                                                                                                    |                          |                         |          |
|                                      | BENEFICIAL OWNER                                                                                                    |                          |                         |          |
|                                      | Who owns this business? Please provide the full, legal name of beneficial owner.                                                                                                    |                          |                         |          |
|                                      | First Name(Given Name)                                                                                                    |                          | Last Name(Family Name)  |          |
|                                      | Please ensure the above information is correct as you will not able to make changes t                                                                                                    | o this information later |                         |          |
|                                      | VERIPY NOW                                                                                                    |                          |                         |          |

## Add a Crypto Address

Users can add a crypto address from this section.

| Md Arif<br>arif+2@hashcashconsultant | Settings                |
|--------------------------------------|-------------------------|
| MAIN NAVIGATION                      |                         |
| Get Started                          | Add a Ethereum Address  |
|                                      | OR                      |
|                                      | ADD BITCOIN ADDRESS     |
|                                      | OR                      |
|                                      | Add Litecoin Address    |
|                                      | OR                      |
| © 2018 Hash Cash ICO                 | Add Bitcoincash Address |

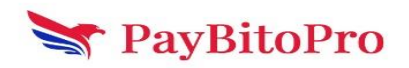

This screen shows when a user thoroughly verifies his/her account.

| Md Arif                   |                                                                                     |
|---------------------------|-------------------------------------------------------------------------------------|
| ani+2@nashcashconsultanty | Welcome to Hashcash ICO Merchant, Md Arif                                           |
| MAIN NAVIGATION           | Your account has been fully activated.                                              |
| Get Started               |                                                                                     |
| Dashboard                 | Confirm your email Nice, your email address has been confirmed.                     |
| View Investors            |                                                                                     |
| S Withdraw                | S Get Verified<br>You have submitted basic verification information.                |
| Settings                  | Add a Crypto Addrasses                                                              |
| \$ Exchange Settings      | Crypto Addresses has been added. You can also add or update other crypto addresses. |
| Payments                  |                                                                                     |
| Payment Tools             |                                                                                     |

# Dashboard

The dashboard displays the Total invoice Amount versus Time, Pending Settlement, and Transaction Volume. User can select the currency from dropdown and see the charts and volumes. Users can also see the Pending Settlement list by clicking on the specific arrow button of a currency.

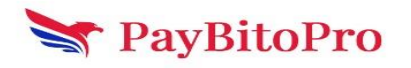

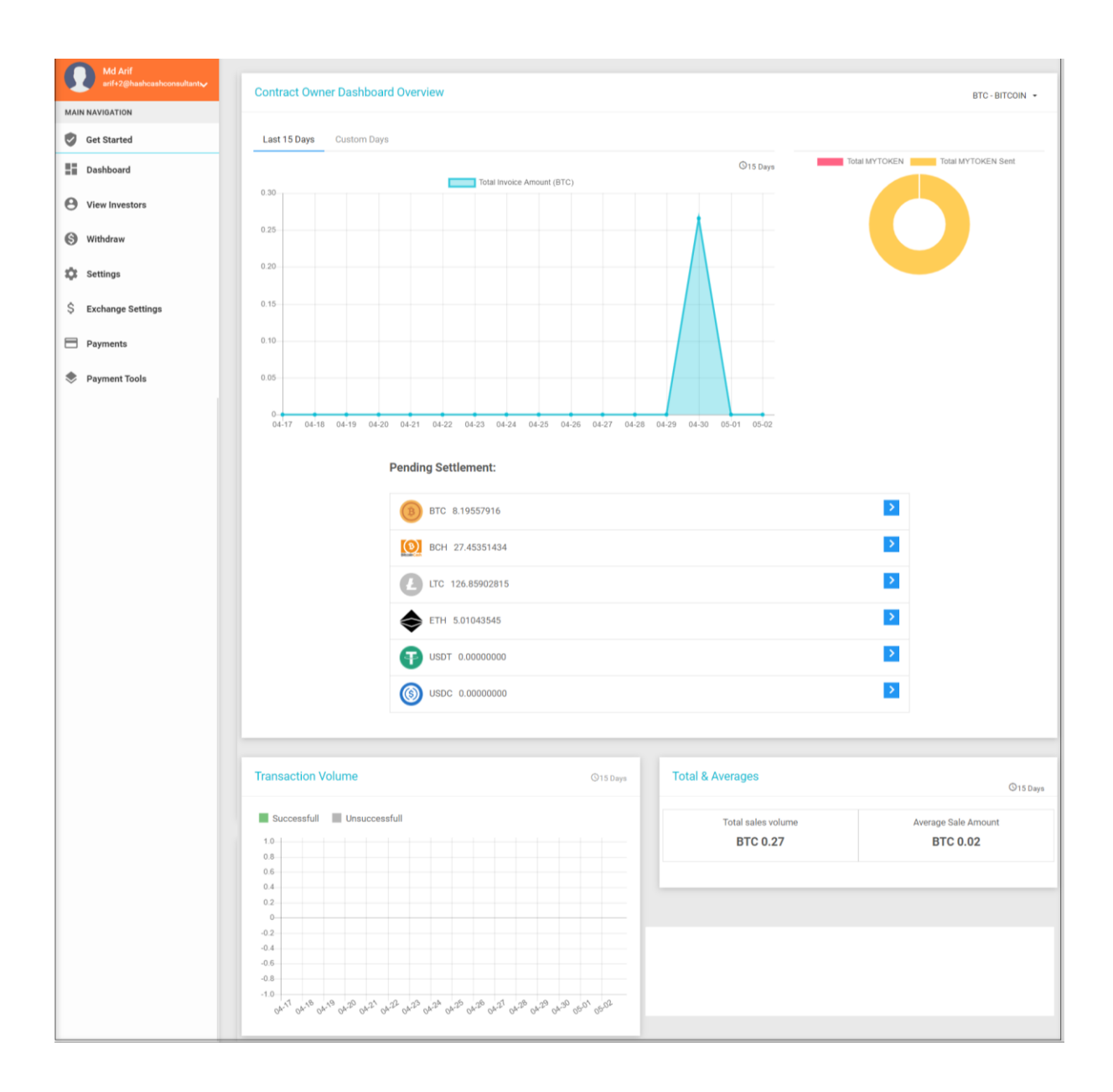

## **Pending Settlement**

Merchants can see the Pending Settlements by date range. Merchants can also download the settlement data into an excel file by clicking on the Download button.

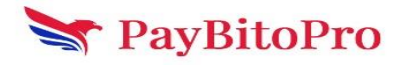

| Contract Owner Transactions                                               |                                         |      |                      |         |        |                           |
|---------------------------------------------------------------------------|-----------------------------------------|------|----------------------|---------|--------|---------------------------|
| View transactions of:<br>(a) Balance account  (b) Rolling Reserve account |                                         |      |                      |         |        | Select Currency:<br>BTC - |
| From : Please choose a date                                               |                                         | To : | Please choose a date |         |        | View                      |
| DOWINELAND (CSV)                                                          |                                         |      |                      |         |        |                           |
| BTC Transactions :                                                        |                                         |      |                      |         |        |                           |
| Date & Time                                                               | Description                             |      |                      | Credits | Debits | Balance                   |
| Tue Apr 30 2024 11:38:51                                                  | Debited for transfer to paybito wallet. |      |                      |         | 0.0015 | 8.19557916                |
| Fri Jan 12 2024 08:26:20                                                  | Debited for transfer to paybito wallet. |      |                      |         | 0.002  | 8.19707916                |
| Tue Nov 21 2023 12:25:18                                                  | Debited for transfer to paybito batch.  |      |                      |         | 0.0003 | 8.19907916                |
| Mon Sep 18 2023 07:57:46                                                  | Debited for transfer to paybito wallet. |      |                      |         | 0.0005 | 8.19937916                |
| Wed Sep 13 2023 11:16:22                                                  | REFUND FROM PAYBITO BATCH               |      |                      | 0.0051  |        | 8.19987916                |
| Wed Sep 13 2023 11:15:18                                                  | Debited for transfer to paybito batch.  |      |                      |         | 0.0051 | 8.19477916                |
| Wed Sep 13 2023 08:20:18                                                  | REFUND FROM PAYBITO BATCH               |      |                      | 0.0008  |        | 8.19987916                |
| Wed Sep 13 2023 08:15:49                                                  | Debited for transfer to paybito batch.  |      |                      |         | 0.0005 | 8.19907916                |
| Fri Sep 08 2023 16:08:48                                                  | REFUND FROM PAYBITO BATCH               |      |                      | 1       |        | 8.19957916                |
| Fri Sep 08 2023 16:07:22                                                  | Debited for transfer to paybito batch.  |      |                      |         | 1.0001 | 7.19957916                |
|                                                                           | Previous                                | 1 2  | 3 4 5 Next           |         |        |                           |

# **View Investors**

In this menu, merchants can see the newly registered investors under this merchant. Merchants can see the details of the newly registered investors and Approve or Disapprove by verifying investors' documents.

| Maria Arif Ansari<br>mitighashcashconsultanta     View Investors |             |                 |                          |                                   |                      |                      |  |
|------------------------------------------------------------------|-------------|-----------------|--------------------------|-----------------------------------|----------------------|----------------------|--|
| MAIN NAVIGATION                                                  | Investor ID | Name            | Timestamp                | Email                             | View Investor status | Action               |  |
| Get Started                                                      | 307         | Calvin Martins  | Thu Apr 04 2024 03:24:10 | calvinmartins247.365@gmail.com    | Net Deleaded         | View Investor Detail |  |
| Dashboard                                                        |             |                 |                          |                                   | Not Oploaded         |                      |  |
| O View Investors                                                 | 306         | MDNOOR ALAM     | Mon Feb 26 2024 09:13:12 | noor+500@hashcashconsultants.com  | Uploaded             | View Investor Detail |  |
| S Withdraw                                                       | 305         | sanjay verma    | Mon Dec 11 2023 12:27:19 | sanjay+13@hashcashconsultants.com | Mat Halandard        | View Investor Detail |  |
| 🗱 Settings                                                       |             |                 |                          |                                   | Not Oploaded         |                      |  |
| \$ Exchange Settings                                             | 304         | sanjay verma    | Mon Nov 13 2023 02:39:12 | sanjay+10@hashcashconsultants.com | Not Uploaded         | View Investor Detail |  |
| Payments                                                         | 303         | Arunava Samanta | Wed Oct 18 2023 08:47:07 | arunava+1@hashcashconsultants.com | Not Uploaded         | View Investor Detail |  |
| Payment loois                                                    | 302         | Arunava Samanta | Wed Sep 27 2023 07:31:28 | arunava@hashcashconsultants.com   | Uploaded             | View Investor Detail |  |
|                                                                  | 301         | sanjay verma    | Tue Sep 12 2023 16:34:03 | sanjay+11@hashcashconsultants.com | Not Uploaded         | View Investor Detail |  |

### **View Investor Details**

Merchants can see the investor's details by clicking on 'View Investor Details'. Merchants can also download the documents of the investors.

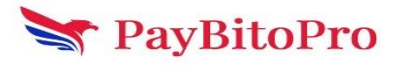

| md Arif Ansari       | Investor Details |                          |                     |               |                    |
|----------------------|------------------|--------------------------|---------------------|---------------|--------------------|
|                      | Name             | MDNOOR ALAM              |                     |               |                    |
| MAIN NAVIGATION      | Email            | noor+500@hashcashconsult | ants.com            |               |                    |
| Set Started          | CoinAddress      | 0x8a93a07C8E5E0f619Ca69  | 0B8DEac8347D76f11b8 |               |                    |
|                      | Created          | Mon Feb 26 2024 09:13:12 |                     |               |                    |
| Dashboard            | Document Status  | Uploaded                 |                     |               |                    |
| O View Investors     |                  |                          |                     |               |                    |
| S Withdraw           |                  |                          |                     |               |                    |
| Settings             | KYC Documents    |                          |                     |               |                    |
| \$ Exchange Settings | Prot             | file Photo               | ٥                   | Address Proof | ٥                  |
| Payments             |                  |                          |                     |               |                    |
| Payment Tools        | ld pi            | roof Front               | ٥                   | ld proof Back | ٥                  |
|                      |                  |                          |                     |               | Approve Disapprove |

# Withdraw

The dashboard shows all currencies with a withdraw button. Users can withdraw currencies in PayBitoPro and other addresses.

| md Arif Ansari<br>arif@hashcashconsultants.cv | Withdraw       |                    |          |
|-----------------------------------------------|----------------|--------------------|----------|
| MAIN NAVIGATION                               |                |                    |          |
| Get Started                                   | Name           | Balance            | Action   |
| Dashboard                                     | Bitcoin        | 8.1955791600 BTC   | Withdraw |
| View Investors                                | O Bitcoin Cash | 27.4535143400 BCH  | Withdraw |
| S Withdraw                                    | Litecoin       | 126.8590281500 LTC | Withdraw |
| 🗱 Settings                                    | Ethereum       | 5.0104354500 ETH   | Withdraw |
| \$ Exchange Settings                          | 😝 Tether       | 0 USDT             | Withdraw |
| Payments                                      | (i) USD Coin   | 0 USDC             | Withdraw |
| Payment Tools                                 |                |                    |          |

Users can withdraw the cryptocurrency in a PayBitoPro account by logging into PayBitoPro if already a PayBitoPro user otherwise user have to Register in PayBitoPro from here.

#### Withdraw Button

Clicking on the withdraw button below popup will appear. User can transfer funds to PayBitoPro Wallet and in External Wallet.

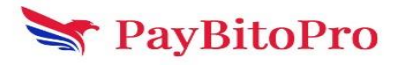

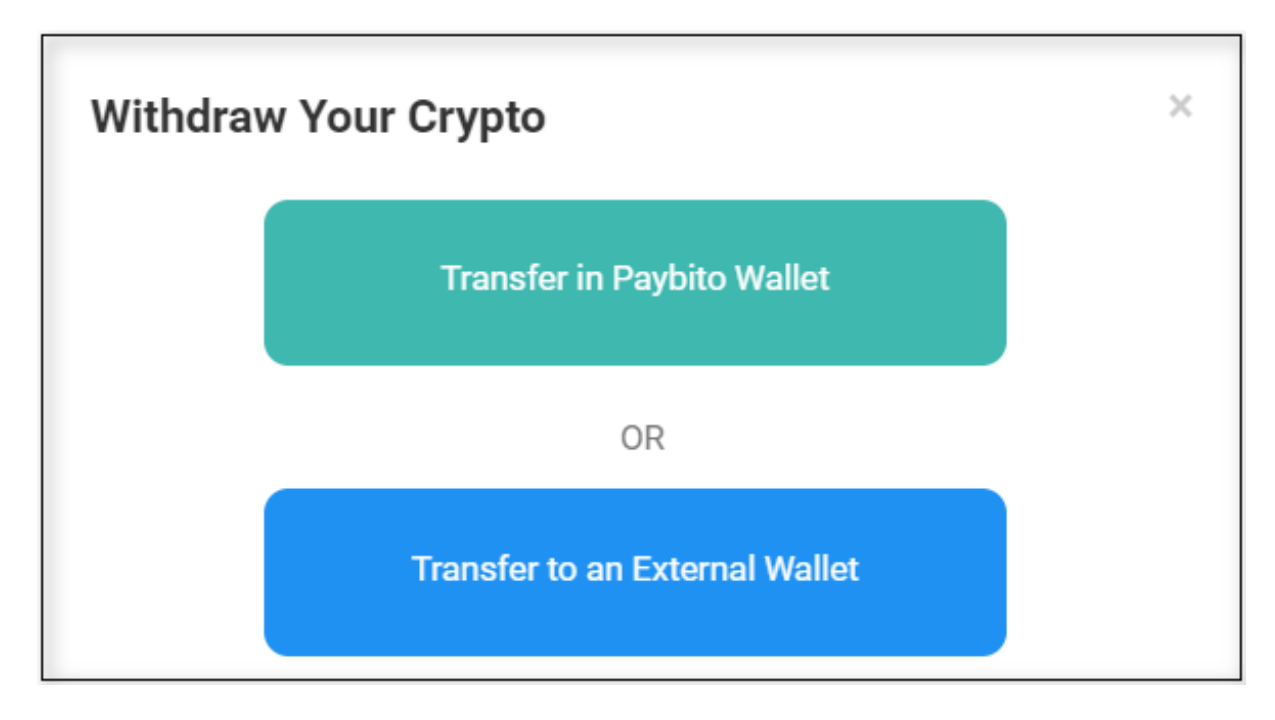

Clicking on "Transfer in PayBitoPro Wallet", the login page will open. Users can log in to the exchange and transfer the balance by providing email OTP and Google Authenticator.

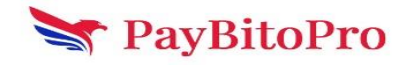

|                          |                              | ×                        |
|--------------------------|------------------------------|--------------------------|
| Sig                      | n in to paybito              |                          |
| Email Address            |                              |                          |
| arif+2@hashcashconsultan | its.com                      |                          |
| Password                 |                              |                          |
| •••••                    |                              | SHOW                     |
| l'm not a robot          | reCAPTCHA<br>Privacy - Terms |                          |
| Forgot Password?         | Not                          | on Paybito yet? Register |
|                          | Log in                       |                          |

Transfer to an External Wallet

Users can transfer the balance by providing email OTP and Google Authenticator.

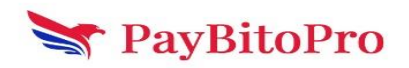

| Transfer BTC to an External Wallet                                                                                                    |
|----------------------------------------------------------------------------------------------------|
| External Address                                                                                                    |
| Enter External Address                                                                                                    |
| Amount                                                                                                    |
| Enter Amount                                                                                                    |
| Transfer                                                                                                    |
| Estimated Network Fee 0.00                                                                                                    |
| Minimum of 0.0015 and maximum 6 can be sent                                                                                                    |
| <b>Notice:</b> For the safety of your assets, please make sure the transfer network is BTC . If the network does not match, your assets will be lost and cannot be recovered. |

# Settings

In this Settings page, Contract Owner can change their Owner Profile information, Owners Approved Volume, Order Settings, and Automation Exception Handling.

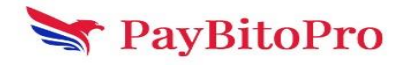

| md Arif Ansari<br>arif@hashcashconsultants.cv | Contract Owner Profile         |                                    | ✓ EDIT |
|-----------------------------------------------|--------------------------------|------------------------------------|--------|
| MAIN NAVIGATION                               | Name                           | MYTOKEN                            |        |
| 🦁 Get Started                                 | Industry                       | Accountants                        |        |
| Dashboard                                     | Website                        | www.website.com                    |        |
|                                               | Support Phone                  | 9830258713                         |        |
| View Investors                                | Support Email                  | Ilora.d@hashcashconsultants.com    |        |
| S Withdraw                                    |                                |                                    |        |
|                                               | Approved Volume                |                                    |        |
| Settings                                      |                                |                                    |        |
| \$ Exchange Settings                          | Daily Transaction amount Limit | \$100000 USD per day.              |        |
|                                               | Monthly Transaction limit      | -1 payments per month.             |        |
| Payments                                      |                                |                                    |        |
| Payment Tools                                 | Order Settings                 |                                    | ✓ EDIT |
|                                               | Send notification to           | amit+1@haahcaahoonsultants.com     |        |
|                                               | Automation Exception Handling  |                                    | ✓ EDIT |
|                                               | Overpayments and Underpayments | Automatically accept overpayments. |        |

### **Contact Owner Profile**

Contract Owner can change organization information, Support Contract information, Retail Location, and Invoice Location.

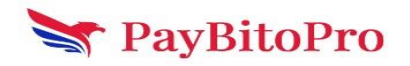

| md Arif Ansari<br>arif@hashcashconsultants.cv | Contract Owner Profile                                                      |                                 |  |  |  |
|-----------------------------------------------|-----------------------------------------------------------------------------|---------------------------------|--|--|--|
| MAIN NAVIGATION                               | Organisation Info :                                                         |                                 |  |  |  |
| Get Started                                   |                                                                             |                                 |  |  |  |
| Dashboard                                     | Name                                                                        | MYTOKEN                         |  |  |  |
| View Investors                                | Description                                                                 | abc                             |  |  |  |
| S Withdraw                                    | Industry                                                                    | Accountants -                   |  |  |  |
| 🔅 Settings                                    | Website                                                                     | www.website.com                 |  |  |  |
| \$ Exchange Settings                          | Support Contact Info :                                                      |                                 |  |  |  |
| Payments                                      | Support contact info short description                                      |                                 |  |  |  |
| Payment Tools                                 | Support Phone                                                               | 9830258713                      |  |  |  |
|                                               | Preferred contact method                                                    | Email O Website                 |  |  |  |
|                                               | Support Email                                                               | llora.d@hashcashconsultants.com |  |  |  |
|                                               | Retail Location :                                                           |                                 |  |  |  |
|                                               | Do you accept bitcoin at a retail location?                                 |                                 |  |  |  |
|                                               | OFF ON                                                                      |                                 |  |  |  |
|                                               | Invoice Location :                                                          |                                 |  |  |  |
|                                               | Do you want to display your address on your bills?                          |                                 |  |  |  |
|                                               | OFF ON                                                                      |                                 |  |  |  |
|                                               | Do you want to specify an address different from your organisation address? |                                 |  |  |  |
|                                               | OFF ON                                                                      |                                 |  |  |  |
|                                               | Update                                                                      |                                 |  |  |  |

## **Approved Volume**

Users can Apply a higher volume. The default is Light Plan. Users can apply to the Basic Plan and increase the er day invoice limit to \$1000 a day and the Bussiness Plan and increase the per day volume to \$100000 a day.

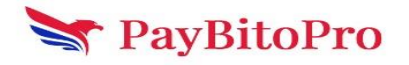

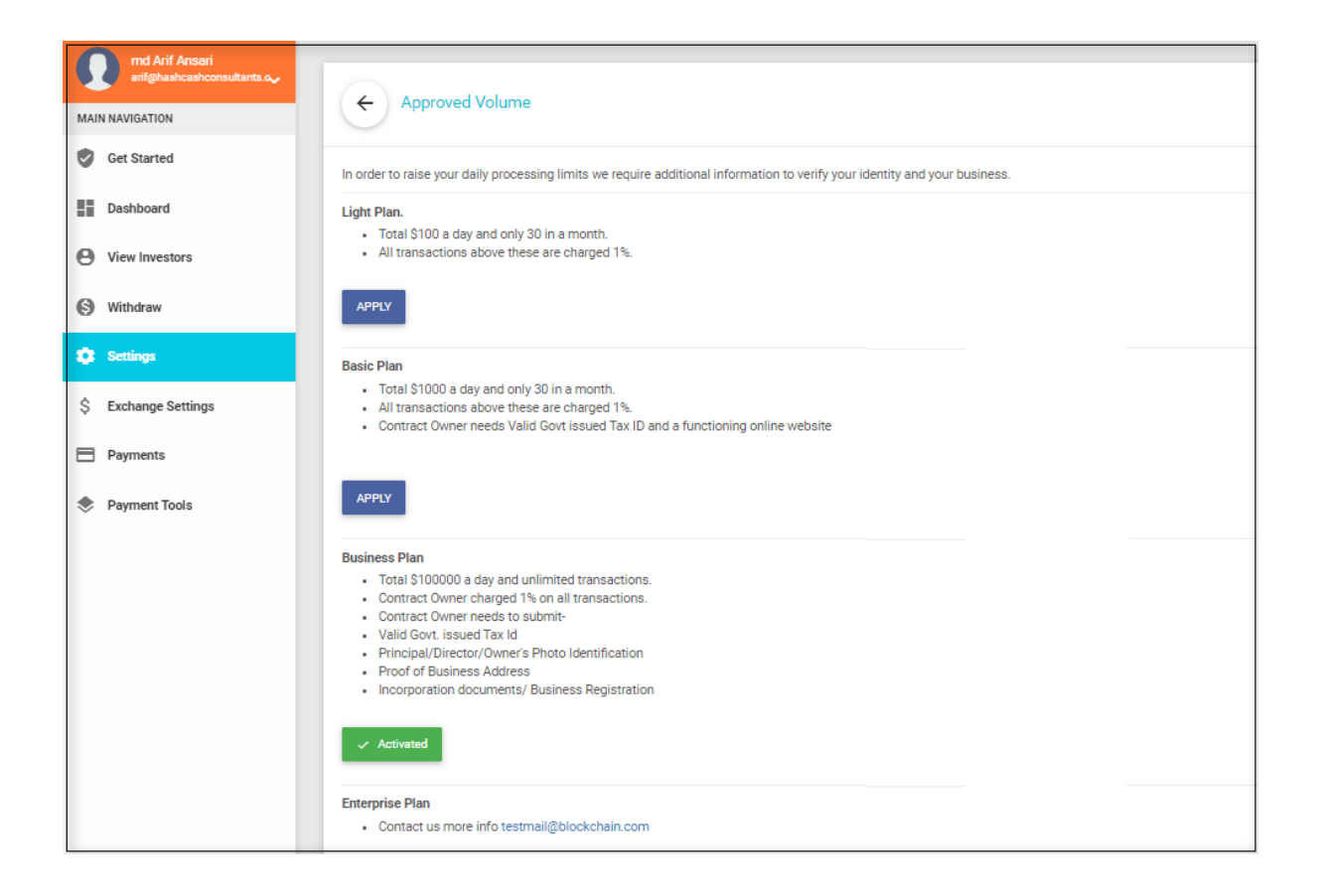

### **Order Settings**

Merchants can send the invoice to the login email address or can choose 'Send notifications to different email address'. This will open an input field. Merchants can enter the email address to which they want to send the bill and click on Update.

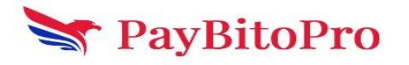

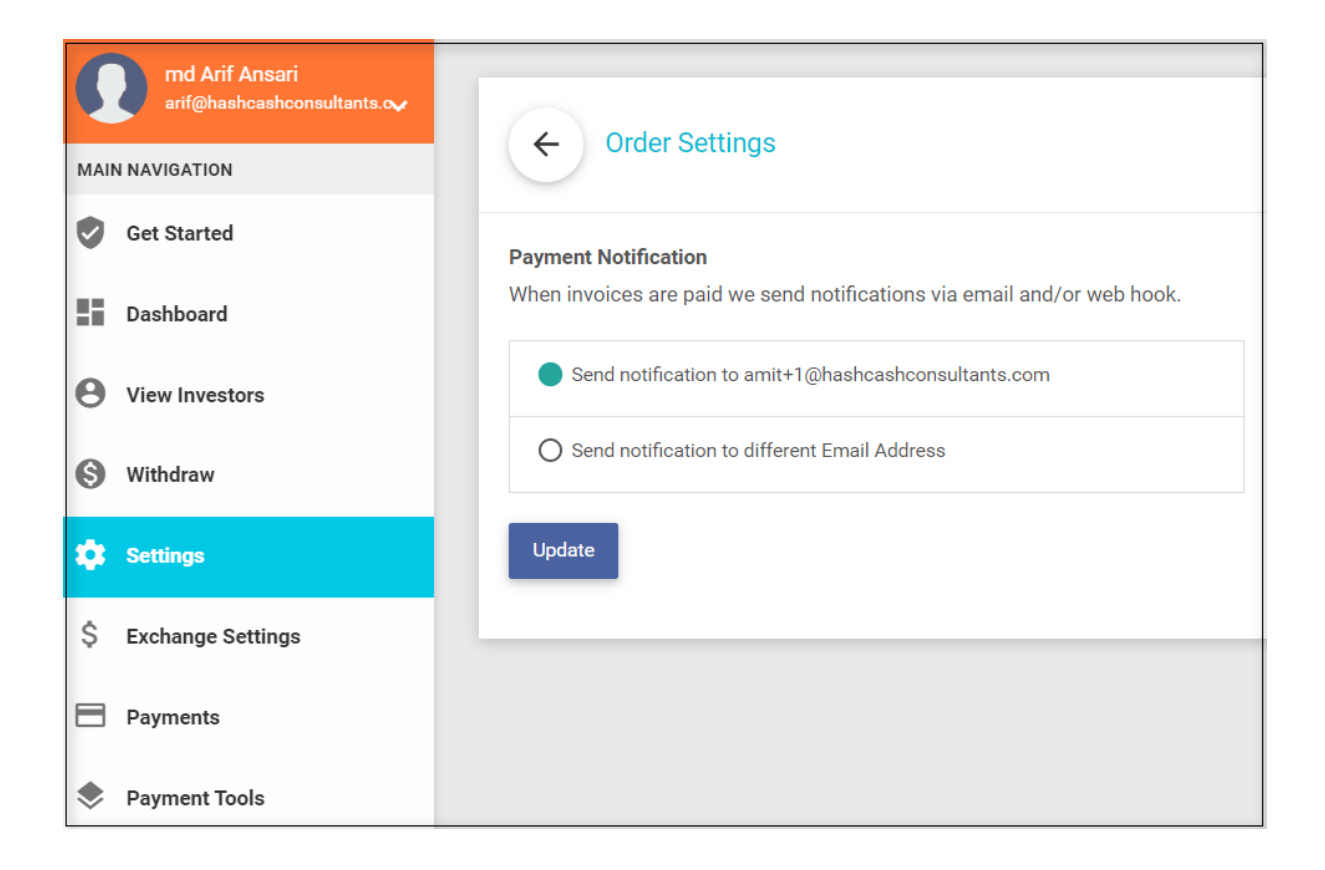

## Automation Exception Handling

In this section, users can set limit for Underpayment and Overpayment.

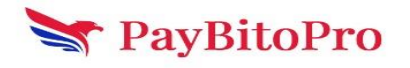

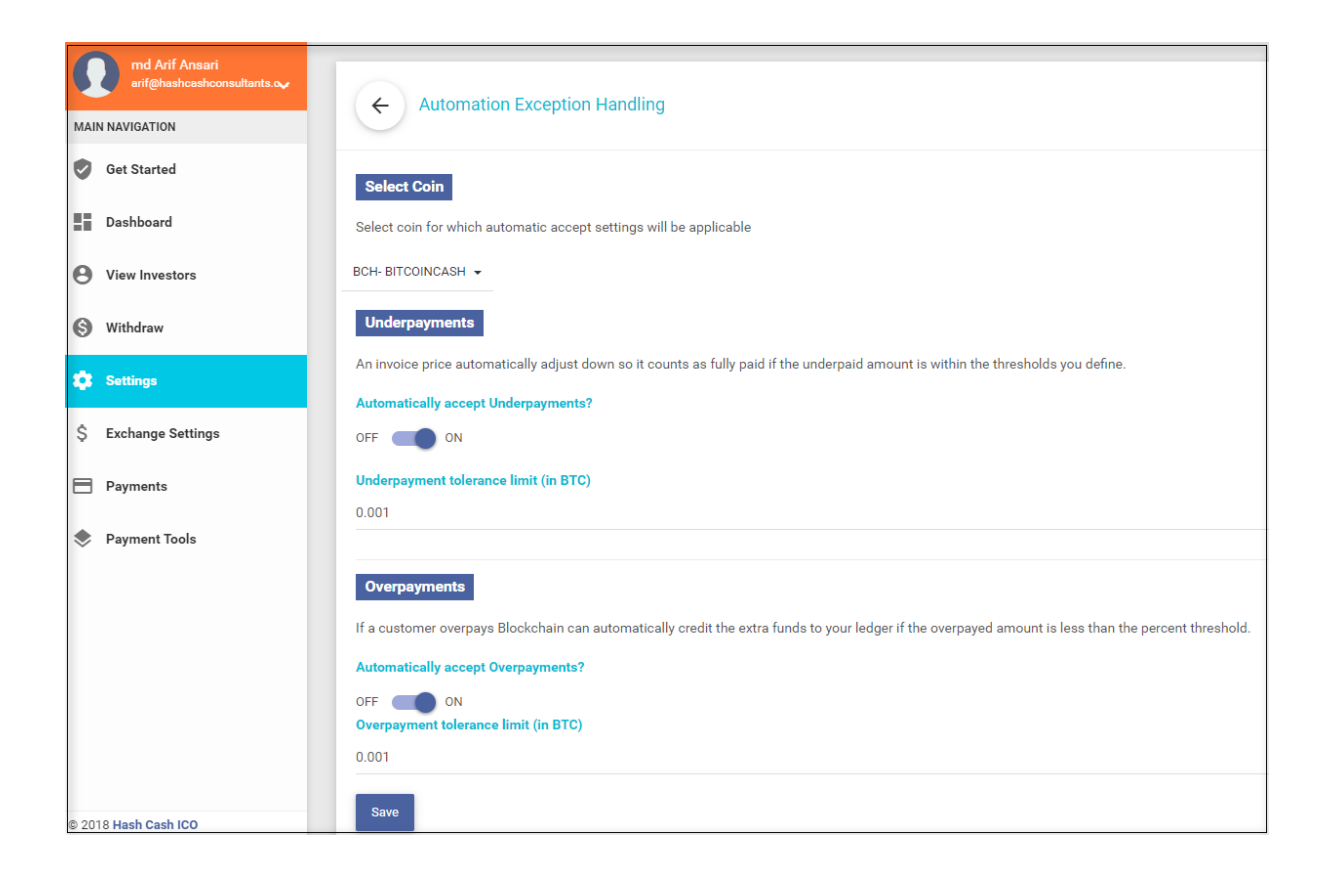

# **Exchange Settings**

Users can set the Token Price from the Set Exchange Rate. Select your reference token from dropdown. Enter the amount of your currency equivalent to 1 ETH (Selected Coin). Click on Calculate button. All currencies equivalent value in Token will be displayed on the right side.

| md Arif Ansari<br>arf@hashcashconsultants.cv | xchange Rate            |   |                            |
|----------------------------------------------|-------------------------|---|----------------------------|
| MAIN NAVIGATION                              |                         |   |                            |
| Get Started                                  | 1 MYTOKEN = 0.05326 BTC |   |                            |
|                                              | 1 MYTOKEN = 9.59417 BCH |   |                            |
| Dashboard                                    | 1 MYTOKEN = 0.00043 LTC |   |                            |
| View Investors                               | 1 MYTOKEN = 1.00000 ETH |   |                            |
| Withdraw     Total MYT                       | OKEN: 0                 |   |                            |
| 🔅 Settings                                   |                         |   |                            |
| Set Excl                                     | ange Rate               |   |                            |
| \$ Exchange Settings                         |                         |   |                            |
| Payments                                     | Select Coin ETH         | ~ | 1 BTC= 41.35707 MYTOKEN    |
|                                              |                         |   | 1 ETH= 2 MYTOKEN           |
| Payment Tools                                | Set Value 2             |   | 1 BCH= 0.31660 MYTOKEN     |
|                                              |                         |   | 1 LICE 0.05332 MYTOREN     |
|                                              |                         |   | 1 USDC= 6130.06000 MYTOKEN |
|                                              | Calculate               |   | 10000-0139.0000 WH FOREN   |
|                                              |                         |   | Save                       |

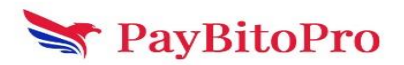

# Payments

ALL: In this tab, shows all the invoices details like Payment Processing or Payment Failed.

| md Arif Ansari<br>arif@hashcashconsultants.~ | Contract Ov | vner Payments            |             |          |         |                    |
|----------------------------------------------|-------------|--------------------------|-------------|----------|---------|--------------------|
| MAIN NAVIGATION                              | ALL PAI     | D UNRESOLVED             |             |          |         |                    |
| Get Started                                  | All Payment | ts                       |             |          |         | Advanced Search    |
| Dashboard                                    | Sho         | w 10 -                   |             | Search   |         | Search             |
| View Investors                               | Inv ID      | Timestamp                | Token       | currency | amount  | status             |
| S Withdraw                                   | 1010        | Tue Apr 30 2024 06:29:02 | 5 MYTOKEN   | LTC      | 0.00215 | Payment Failed     |
| Settings                                     | 1009        | Tue Apr 30 2024 06:28:43 | 5 MYTOKEN   | ETH      | 5       | Payment Failed     |
| \$ Exchange Settings                         | 1008        | Tue Apr 30 2024 06:27:27 | 5 MYTOKEN   | BTC      | 0.2663  | Payment Processing |
| Payments                                     | 1006        | Fri Apr 19 2024 12:30:35 | 1 MYTOKEN   | BCH      | 1       | Payment Failed     |
| Payment Tools                                | 1005        | Wed Apr 10 2024 09:23:11 | 1 MYTOKEN   | LTC      | 0.00043 | Payment Failed     |
|                                              | 996         | Mon Feb 26 2024 10:52:04 | 0.1 MYTOKEN | ETH      | 0.1     | Payment Failed     |

PAID: This tab shows the only Paid invoices and Merchant can also Refund the balance by clicking on Paid button.

| md Arif Ansari<br>arif@hashcashconsultants.cv | Contract Owner Payments |                          |              |          |            |                 |
|-----------------------------------------------|-------------------------|--------------------------|--------------|----------|------------|-----------------|
| MAIN NAVIGATION                               | ALL PAID                | UNRESOLVED               |              |          |            |                 |
| Get Started                                   | Paid Payment            | s                        |              |          |            | Advanced Search |
| Dashboard                                     | Show                    | 10 -                     | Sea          | rch      |            | Search          |
| View Investors                                | Inv ID                  | Timestamp                | Token        | currency | amount     | status          |
| S Withdraw                                    | 412                     | Thu Nov 28 2019 10:05:30 | 0 MYTOKEN    | ЕТН      | 0.00652571 | Paid            |
| Settings                                      | 411                     | Thu Nov 28 2019 09:51:10 | 0.01 MYTOKEN | ETH      | 0.0652571  | Paid            |
| S Exchange Settings                           | 269                     | Fri Feb 15 2019 13:16:30 | 20 MYTOKEN   | BCH      | 0.0924     | Paid            |
| Payments  Rayment Tools                       | 123                     | Wed Feb 06 2019 07:01:57 | 1 MYTOKEN    | BCH      | 0.00462    | Paid            |
| Payment roots                                 | 122                     | Wed Feb 06 2019 06:45:29 | 12 MYTOKEN   | ВСН      | 0.05544    | Paid            |
|                                               | 119                     | Wed Feb 06 2019 06:21:00 | 12 MYTOKEN   | LTC      | 0.22284    | Paid            |

Paid Button: Click on the Paid button and click on the REFUND button.

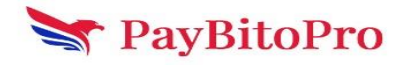

| MAIN NAVISATION<br>© Get Started | Invoice Details (Invoice on expanding) This Invoice has been paid successfully. |                                                                |                          |             |
|----------------------------------|---------------------------------------------------------------------------------|----------------------------------------------------------------|--------------------------|-------------|
| Dashboard     View Investors     |                                                                                 |                                                                |                          |             |
| Withdraw                         |                                                                                 | 0.01 MYTOKEN                                                   | 0.0652571                | 0.0652571   |
| Settings<br>\$ Exchange Settings |                                                                                 |                                                                | IDIAL (EIM)              | Amount Paid |
| Payments                         |                                                                                 | Status:                                                        | Exact payment received.  |             |
| Payment Tools                    |                                                                                 | Currency:                                                      | ETH                      |             |
|                                  |                                                                                 | Created at:                                                    | Thu Nov 28 2019 09:51:10 |             |
|                                  |                                                                                 | Payment Confirmed.<br>Thu Nev 28 2019 09:54:46                 |                          |             |
|                                  |                                                                                 | Payment received for 0.0652571 ETH<br>Thu Nov 28 2019 09:52:43 |                          |             |
|                                  |                                                                                 | Thu Nev 28 2019 09:51:13                                       |                          |             |

Here user can refund partial or full amount to the customer.

| md Arif Ansari<br>arif@hashcashconsultants.cv |                                                                                                    |                                   |
|-----------------------------------------------|----------------------------------------------------------------------------------------------------|-----------------------------------|
| MAIN NAVIGATION                               | Exception                                                                                                    |                                   |
| Get Started                                   | Refund Amount                                                                                                    | Full Refund                       |
| Dashboard                                     | Please choose how much of this payment you would like to refund. If partial, you will have to enter the amount manually |                                   |
| View Investors                                | invoice Total: 0.0652571 ETH                                                                                            | Partial Refund                    |
| S Withdraw                                    |                                                                                                    | Refund Amount Enter refund amount |
| 🗘 Settings                                    | Refund Address                                                                                                    |                                   |
| \$ Exchange Settings                          | The purchaser has not provided a refund address.                                                                        | Provide a new address             |
| Payments                                      |                                                                                                    | VIEW CONFIRMATION                 |
| Payment Tools                                 |                                                                                                    |                                   |

UNRESOLVE: This tab shows the Overpaid and Underpaid transactions. User can refund the balance of the overpaid and underpaid transactions.

| md Arif Ansari<br>arif@hashcashconsultants.cv | Contract Owr | ner Payments             |             |          |          |                 |
|-----------------------------------------------|--------------|--------------------------|-------------|----------|----------|-----------------|
| MAIN NAVIGATION                               | ALL PAID     | UNRESOLVED               |             |          |          |                 |
| Get Started                                   | Unresolved P | ayments                  |             |          |          | Advanced Search |
| Dashboard                                     | Show         | 10 •                     |             | Search   |          | Search          |
| O View Investors                              | Inv ID       | Timestamp                | Token       | currency | amount   | status          |
| S Withdraw                                    | 831          | Thu Aug 10 2023 07:27:47 | 0 MYTOKEN   | LTC      | 12.67267 | UnderPaid       |
| Settings                                      | 343          | Wed Feb 20 2019 09:07:08 | 4 MYTOKEN   | ETH      | 0.0204   | UnderPaid       |
| \$ Exchange Settings                          | 335          | Tue Feb 19 2019 14:28:41 | 2 MYTOKEN   | BCH      | 0.00924  | UnderPaid       |
| Payments                                      | 334          | Tue Feb 19 2019 14:24:07 | 4 MYTOKEN   | LTC      | 0.07428  | UnderPaid       |
| Payment Tools                                 | 332          | Tue Feb 19 2019 14:14:29 | 19 MYTOKEN  | BTC      | 0.00323  | UnderPaid       |
|                                               | 318          | Tue Feb 19 2019 09:17:03 | 112 MYTOKEN | ВСН      | 0.51744  | OverPaid        |

UnderPaid/OverPaid: The user can refund the amount from this window. Also, Cancel and Accept the payment by clicking the RESOLVE button

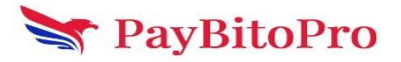

| MANFAnsari<br>artighashcashconsultanta.cv<br>MAIN NAVIGATION<br>@ Get Started | Invoice Details (Invoice on expanding) This invoice is under paid by 12.67067000 LTC | 9                                                     |                                |                      | REFUND |
|-------------------------------------------------------------------------------|--------------------------------------------------------------------------------------|-------------------------------------------------------|--------------------------------|----------------------|--------|
| Dashboard     View Investors                                                  |                                                                                      |                                                       |                                |                      |        |
| Withdraw                                                                      |                                                                                      | 0 MYTOKEN<br>Token                                    | <b>12.67267</b><br>TOTAL (LTC) | 0.002<br>Amount Paid |        |
| \$ Exchange Settings                                                          |                                                                                      | INVOICE DETAILS                                       | Under paid by 12.67067000 LTC  |                      |        |
| Payments                                                                      |                                                                                      | Confirmations:                                        | 1                              |                      |        |
| Payment Tools                                                                 |                                                                                      | Currency.                                             | Thu Aug 10 2023 07:27:47       |                      |        |
|                                                                               |                                                                                      | Payment received for 0.0<br>The Aug 10 2023 07:42:53  | 002 LTC                        |                      |        |
|                                                                               |                                                                                      | Invoice created for 12.62<br>Thu Aug 10 2023 07:27:47 | 7267 LTC                       |                      |        |

# **Payment Tools**

There are 2 types of payment tools.

- 1. Email Billing
- 2. Payment Buttons

| md Arif Ansari<br>arif@hashcashconsultants.~ | Payment Tools                                                                              |
|----------------------------------------------|--------------------------------------------------------------------------------------------|
| MAIN NAVIGATION                              |                                                                                            |
| 🔮 Get Started                                | Payments Tools :                                                                           |
| Dashboard                                    | Email Billing Simple invoicing and billing to allow your clients to pay you using bitcoin. |
| View Investors                               |                                                                                            |
| S Withdraw                                   |                                                                                            |
| 🛱 Settings                                   |                                                                                            |
| \$ Exchange Settings                         |                                                                                            |
| Payments                                     |                                                                                            |
| 📚 Payment Tools                              |                                                                                            |

## **Email Billing**

The Merchant can send link to the investors in email.

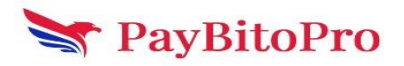

| md Arif Ansari<br>arif@hashcashconsultants.cv | Payment Tools                                                                             |
|-----------------------------------------------|-------------------------------------------------------------------------------------------|
| MAIN NAVIGATION                               |                                                                                           |
| Get Started                                   | Payments Tools :                                                                          |
| E Dashboard                                   | Email Billing Simple invoking and billing to allow your clients to pay you using bitcoin. |
| O View Investors                              |                                                                                           |
| S Withdraw                                    |                                                                                           |
| 🗱 Settings                                    |                                                                                           |
| \$ Exchange Settings                          |                                                                                           |
| Payments                                      |                                                                                           |
| Payment Tools                                 |                                                                                           |

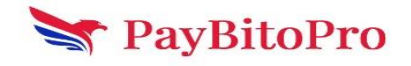